## **MMTTY in N1MM+ invoeren**

Op de website van Hamsoft is MMTTY te vinden. De directe link is https://hamsoft.ca/pages/mmtty.php

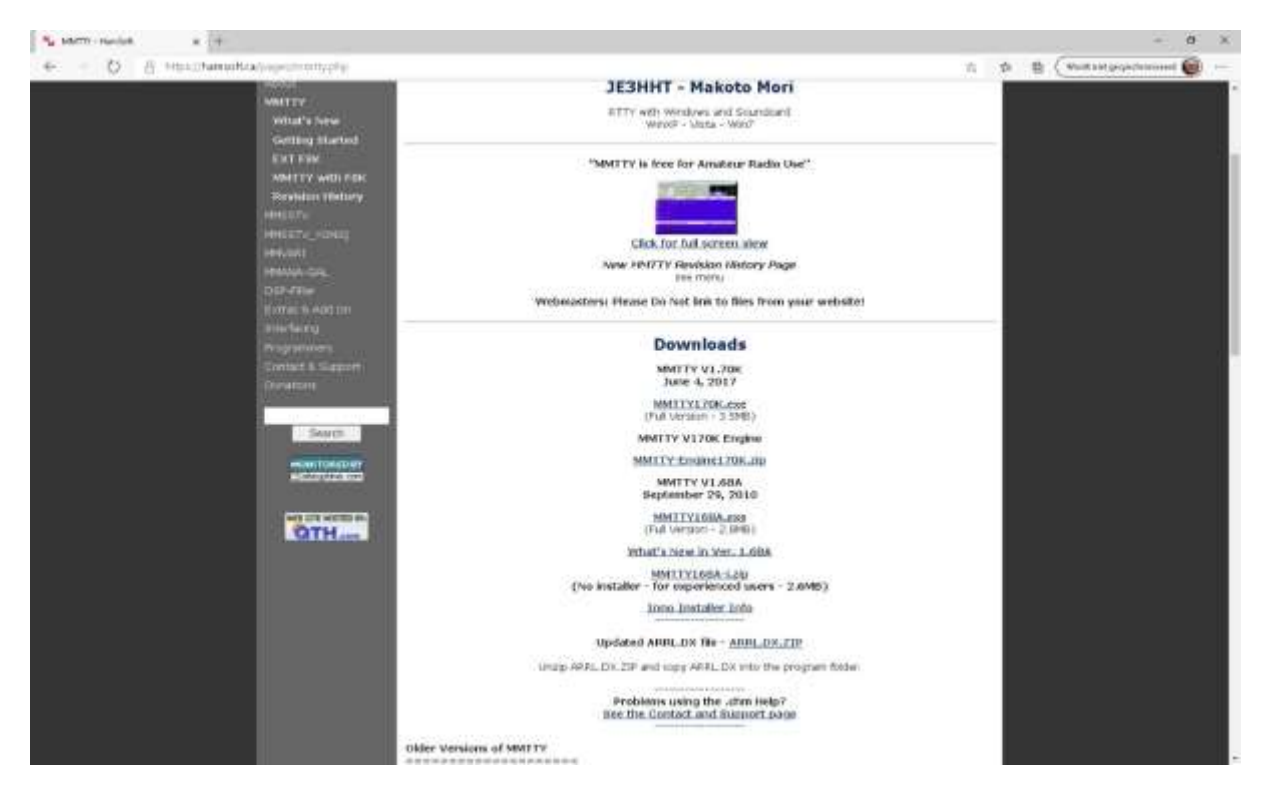

Na het downloaden kan MTTY in een eigen directory worden geplaatst op "C:\" niveau bijvoorbeeld C:\mmtty-home. Hierna kan mmtty.exe uitgevoerd worden.

Als eerste wordt de call van de operator gevraagd. De file kan daarna gesloten worden.

| ΜΜΤΤΥ  |                     |   | × |
|--------|---------------------|---|---|
| Please | enter vour callsigr | 1 |   |
|        |                     |   |   |
| 5      |                     |   |   |
| Į.     |                     |   |   |

Binnen N1MM+ kan onder de tab <Digital Modes> nu aangegeven worden welke geluidskaart wordt gebruikt en waar de MMTTY software te vinden is. Hier dient ook de keuze gemaakt te worden voor FSK danwel AFSK. We gaan hier uit van FSK.

| Digital Interface 1<br>TU Type                  | Digital Interface 2<br>TU Type                 | DI-1 MMTTY Setup (If used)<br>MMTTY Mode: O AFSK                      |                                                                                                    |
|-------------------------------------------------|------------------------------------------------|-----------------------------------------------------------------------|----------------------------------------------------------------------------------------------------|
| Soundcard 🕹                                     | None 🗸                                         | MMTTY Path:                                                           |                                                                                                    |
| Speed                                           | Speed                                          | C:\mmtty-home\mmtty.exe                                               | Select                                                                                                    |
| ~                                               | ~                                              | DL2 MMTTY Setup (If used)                                             |                                                                                                    |
| Parity                                          | Parity                                         | MMTTY Mode:    AFSK    FSK                                            |                                                                                                    |
| ~                                               | ~                                              | MMTTY Path:                                                           |                                                                                                    |
| Data Bits                                       | Data Bits                                      | Not Set                                                               | Select                                                                                                    |
| V Dian Dita                                     | Chan Bito                                      |                                                                       | -                                                                                                    |
| Stop Bits                                       | Stop Bits                                      | DI-1 Fldigi Setup (If used)<br>Eldigi Path:                           |                                                                                                    |
| Flow                                            | Flow                                           | Not Set                                                               | Select                                                                                                    |
| ~                                               | ~                                              | DI2 Fidigi Setup (If used)<br>Fidigi Path:                            |                                                                                                    |
|                                                 |                                                | Not Set                                                               | Select                                                                                                    |
| DI-1 MMVARI Setu<br>MMVARI RTTY M<br>● AFSK ○ F | µp<br>ode: FSKPort<br>SK <mark>Select √</mark> | DI-2 MMVARI Setup<br>MMVARI RTTY Mode: FSKPort<br>AFSK O FSK Select v | Note: Any Changes made in this<br>section will require the digital<br>windows to be closed and re-opened<br>before changes take effect. |

Daarna kan in N1MM+ in de "Window" tab het digitale scherm worden geopend.

In dit digitale scherm kan daarna bij de tab "Interface" gekozen worden voor MMTTY. Ook kan bij instellingen links onder in het scherm aangegeven worden dat de tekst op het scherm gescrolled mag worden.

| Mindo DigitalSetupWindo                                                                                                    | ove/                                                                                                    |                                                                                                    |                                                                                                    |                                                                                                    |                                                              |                                                                                                    | × |
|----------------------------------------------------------------------------------------------------|----------------------------------------------------------------------------------------------------|----------------------------------------------------------------------------------------------------|----------------------------------------------------------------------------------------------------|----------------------------------------------------------------------------------------------------|--------------------------------------------------------------|----------------------------------------------------------------------------------------------------|---|
| General / MMTTY Se                                                                                                    | stup MMVARI Setup                                                                                                    | Message Setup                                                                                                    |                                                                                                    |                                                                                                    |                                                              |                                                                                                    |   |
| General Settings  Fix Windows add to Deplay Radio Freq 4 Add Calkign to Bane Send Space on Call MMTTYJSend Hae MMTTYJSend Hae MMTTYJSend Hae MMTTYJSend Hae MMTTYJWE Call Space on Use USY will clear Grab Call Space on Use USY will clear Grab Call from Sixbendoo On Top Settings MMTTY Always on HMTTY Always on MMTTA Always on HMTTY Always on HMTTY Always on MMTTA Always on HMTTY Always on HMTTY HMTTY Always on HMTTY HMTTY Always on HMTTY Always on HMTTY HMTTY HMTTY HMTTY HMTTY HMTTY HMTTY HMTTY HMTTY HMTTY HMTTY HMTTY HMTTY HMTTY HMTTY HMTTY HMTTY HMTTY HMTTY HMTTY HMTTY HMTTY HMTTY HMTTY HMTTY HMTTY HMTTY HMTTY HMTTY HMTTY HMTTY HMTTY HMTTY HMTTY HMTTY HMTTY HMTTY HMTTY HMTTY HMTTY HMTTY HMTTY HMTTY HMTTY HMTTY HMTTY HMTTY HM | a Grab window<br>and not Exact Freq in DI<br>dinap on AHG<br>lingn Mouse Click.<br>Default on Frun to SAP C<br>I)Turn AFC Div/Dit on Ru<br>to Grab Window<br>ing Grab<br>window and Main RX wi<br>On CQ<br>cobcked Clear Grab Wir<br>Window and Main RX wi<br>On CQ<br>cobcked Clear Grab Wir<br>Window and Main RX wi<br>On CQ<br>cobcked Clear Grab Wir<br>Window and Main RX with<br>Calitication (STACKANC<br>with the State of the STACKANC<br>State window in the STACKANC<br>State window in the STACKANC<br>State window in the STACKANC<br>State window in the STACKANC                                                                                                    | Caption Caption Captio | Calleign Validity and Hig<br>Use Genetic Routines<br>Master sep<br>Call Histoy<br>Televit Calls<br>Logged Cals<br>Use Combination of both<br>Use Search Routine to 8<br>Highlight Foreground Tel<br>Mignment<br>MMTTY<br>Z125<br>MMTTY F<br>Center Fre<br>Add<br>Neg                                                                                                    | hlight Routines Sing Genetic Routines will sing Genetic Routines will sightight anything that pass he callsign validity check outines.  Ind matter sop calls in Garbage I I Highlight Backg Frequency MMVARI I RTTY 1500 # RTT Other 1500 Uth EDIEE - Mark Freq MMVARI = 12 IS to place Mark Freq on decire arroy. Ex. On 2000 enter 2005 | Text<br>ground of Text<br>FLDIGI<br>FV 1500<br>er 1500<br>ed | Default RTTY Interface<br>MHTTY S<br>Default PSK Interface<br>MMVARI<br>MTTY Window Leyout<br>Normal<br>Save Settings |   |
| Note: When using mult<br>1420000 Dr-1 HTTV Mode-<br>Setup: Heteface: Help<br>1720 Lotters/Figs                                                                                                    | Ipte windows in the PSK<br>Test will be used.                                                                                                    | Engine, Scioling                                                                                                    | MauseO                                                                                                    | var                                                                                                    |                                                              | - D                                                                                                    | × |
|                                                                                                    |                                                                                                    |                                                                                                    |                                                                                                    | 4917                                                                                                    |                                                              |                                                                                                    |   |
| 25 XLQ<br>806<br>3 TERMANDETLY<br>CONTROL VITION VERINGE,<br>, 0333978**5;83<br>RADEN RECOMPUTINE,<br>100720028 ESSE.*,<br>33,0/78<br>67<br>77,31570078L25040<br>20072014 RECOMPUTINE,<br>8<br>8<br>8<br>8<br>9<br>9<br>9<br>10<br>10<br>17<br>10<br>10<br>10<br>10<br>10<br>10<br>10<br>10<br>10<br>10                                                                                                    | 17809009)<br>2                                                                                                    | TTT Ingre 1<br>Verify Batterit<br>Celebra<br>FIO<br>UOS Stat [7]<br>TTT<br>TTT<br>TTOFF AV [7]                                                                                                    | Feetball2                                                                                                    |                                                                                                    |                                                              |                                                                                                    |   |
| Cie HX                                                                                                    | F                                                                                                    | Alan                                                                                                    | tx E HN                                                                                                    | нам                                                                                                    | AIC                                                          | NEV                                                                                                    |   |
|                                                                                                    | And an all the second second sec | 100                                                                                                    | A Date of the second second seco | 10.00                                                                                                    |                                                              |                                                                                                    |   |

| RTTY Eng | jine 1<br>Optio | in(0) | Profiles( | S      |          |   |  |  |  |
|----------|-----------------|-------|-----------|--------|----------|---|--|--|--|
| Control  |                 |       |           |        |          |   |  |  |  |
| FIG      | Marł            | 2125  | ▼ Hz      | Type I | Rev. HAN | 1 |  |  |  |
| UOS      | Shift           | 170   | ▼ Hz      | SQ 1   | Not. BPF |   |  |  |  |
| тх       | BW              | 60    | ▼ Hz      |        |          |   |  |  |  |
| TXOFF    | AV.             | 70    | ▼ Hz      | ATC    | NET AFO  |   |  |  |  |

Op het kleinere schermpje dienen wat settings te gebeuren. Deels zijn die afhankelijk van de apparatuur als transceiver en audio interface.

| Setup Ver1.68A                                           |                                                                                        |             |                | ×                                                         |
|----------------------------------------------------------|----------------------------------------------------------------------------------------|-------------|----------------|-----------------------------------------------------------|
| Demodulator                                              | AFC/ATC/PLL Decode                                                                     | TX Font     | /Window   Misc | SoundCard                                                 |
| DIDDLE<br>C NONE<br>C BLK<br>C LTR<br>Random<br>WaitTime | TX<br>↓ UOS<br>↓ Double shift<br>↓ Disable Wait<br>↓ Disable Rev<br>↓ Always fix shift | Digital Out | Diddle Wait    | PTT & FSK<br>Port com5 •<br>Invert Logic<br>Radio command |
| ⊤xBPF/TxLF<br>Tx BPF<br>Tx LPF                           | PF<br>Tap 48 • f<br>Freq 100 • Hz                                                      |             |                |                                                           |
| HAM                                                      | Set Default(Demodulat                                                                  | or)         |                | OK Cancel                                                 |

Bij <options> kan via de "TX" tab ingesteld worden welke com-poort gebruikt gaat worden voor RTTY. Onder de "Misc" tab kan de setting "Sound-TxD (FSK)" worden aangevinkt. In het vakje "USB port" dient gekozen te worden voor "C: Limiting speed" Bij de laatste tab Soundcard kan aangegeven worden welke geluidskaart wordt gebruikt.

| Setup Ver1.68A                                                     |                                                                                |                                                                  |                                              |                     | ×                                                   |
|--------------------------------------------------------------------|--------------------------------------------------------------------------------|------------------------------------------------------------------|----------------------------------------------|---------------------|-----------------------------------------------------|
| Demodulator AFC/ATC/PLL                                            | Decode TX                                                                      | Font/Windo                                                       | W Misc                                       | SoundC              | ard                                                 |
| Sound Card<br>FIFO<br>RX 12 TX 4<br>Priority<br>^ Normal ^ Highest | Sound loop<br>C OFF<br>Int.<br>C Ext.(SA<br>System Fo<br>Window<br>Fixed pitch | pback T<br>C<br>T)<br>Ont<br>Times Ne<br>h Courier 1<br>Japanese | x Port<br>Sound +<br>COM-T<br>w Roman<br>Jew | - COM-TS<br>XD(FSK) | D (FSK)<br>USB Port<br>Set 0 •<br>Set 0 •<br>sglish |
| HAM Set Default(D                                                  | emodulator)                                                                    |                                                                  |                                              | OK                  | Cancel                                              |

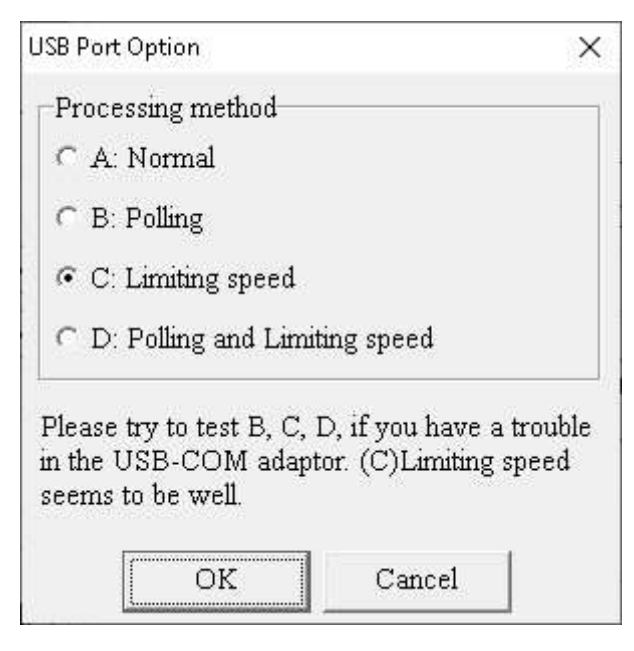

Omdat er veel variatie in amateur apparatuur bestaat kan het zijn dat iets andere settings kunnen worden gebruikt. Op internet is nog veel meer informatie te vinden, bijvoorbeeld via de link:

https://www.rttycontesting.com/tutorials/n1mm/plus/